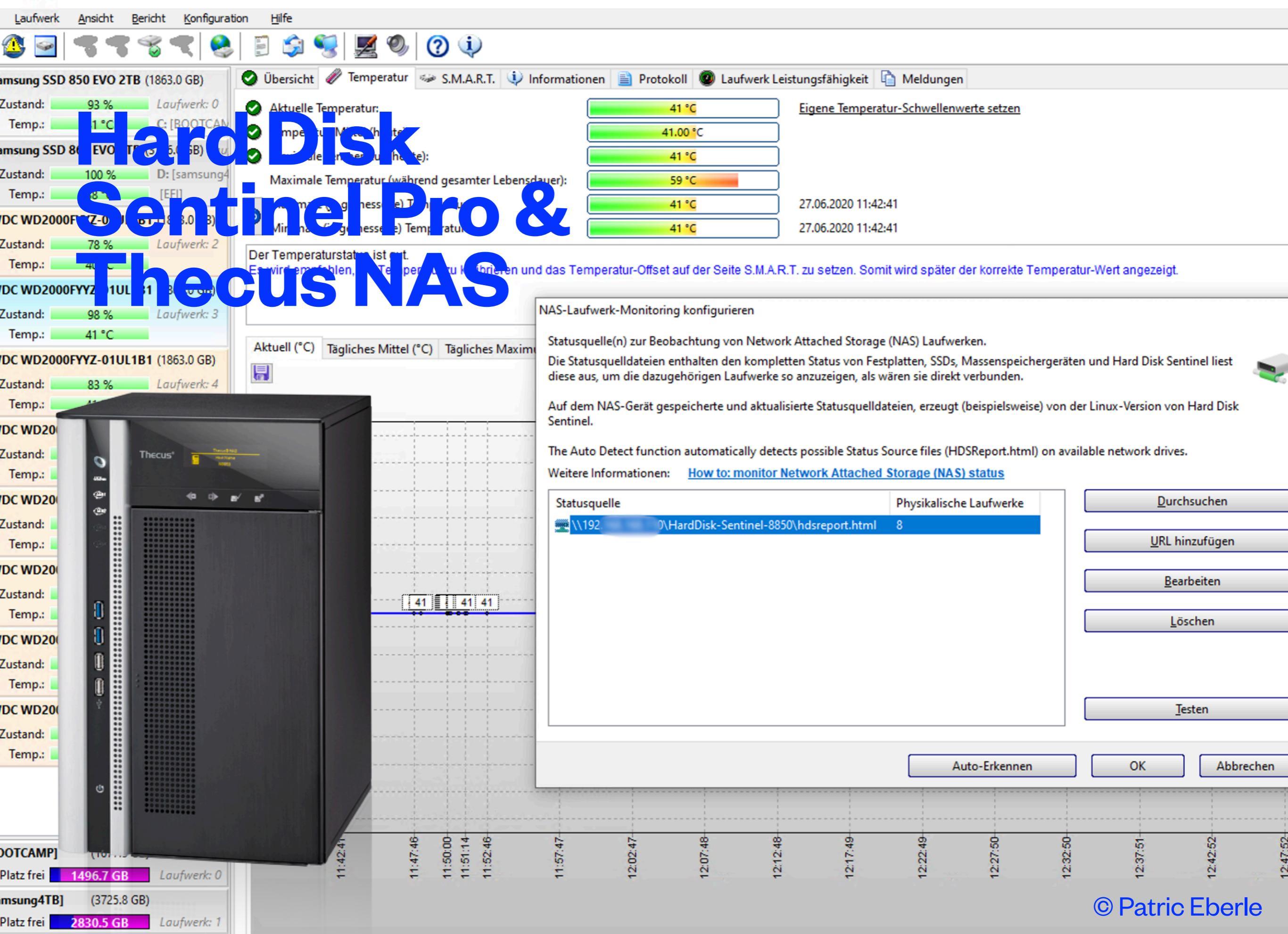

|                  |                | ō  |                  |                     | 5         |                              |                             |
|------------------|----------------|----|------------------|---------------------|-----------|------------------------------|-----------------------------|
| m-Dokume         | https://www.ve | ea | https://www.veea | https://wv          | vw.veea   | https://www.veea             | https://www.vee             |
| NETSNMPD         |                |    | Title            | Version             | Teaser    |                              |                             |
| OpenLDAP         |                |    |                  |                     |           |                              |                             |
| OracleJRE6       |                |    |                  |                     |           |                              |                             |
| OracleJRE7       |                |    |                  |                     |           |                              |                             |
| • OracleJRE8     |                |    | FaJoClamAV       | 1.00.00             | This mo   | dule provides ClamAV as      | an alternative to the Th    |
| Perl514          |                |    |                  | 03.01.2016          | maliciou  | us threats. It is the de fac | to standard for mail gate   |
| PHP53            |                |    |                  |                     | intellige | nt tool for automatic sign   | ature updates. The core     |
| PHP54            |                |    |                  |                     |           |                              |                             |
| Python2          |                |    |                  |                     |           |                              |                             |
| PHPExtensions    |                |    |                  |                     |           |                              |                             |
| Python3          |                | (  | FaJoCron         | 1.02. <del>00</del> | This mo   | dule implements a CRON       | I daemon for use by ad      |
| RPCSTATD         |                |    |                  | 06.06.2014          | oombin    | ation of CRON and Anac       | ron to provide different    |
| rSvslog          |                |    |                  |                     | (comma    | ands or shell scripts) to ru | in periodically at certain  |
| SQUID3           |                |    |                  |                     |           |                              |                             |
| TonidoServor     |                |    |                  |                     |           |                              |                             |
| ZonoMinder       |                |    |                  | 1 04 04             | This me   | dula implementa a DUC        | Conver utilizing ISC - F    |
| Zoneiviinder     |                |    | rajodhurserver   | 03 06 2013          | network   | t is a reference implement   | entation of those protoc    |
| X86Base          |                |    |                  | 00.00.2010          | notwon    |                              | ontation of those protot    |
| necus ® Patches  |                |    |                  |                     |           |                              |                             |
| hecus ® Firmware | e              |    |                  |                     |           |                              |                             |
|                  |                |    |                  |                     |           |                              |                             |
| Galleries        |                |    | FaJoDNSServer    | 1.05.01             | This mo   | dule implements a DNS        | server utilizing ISC's BI   |
| lew Zealand 2000 |                |    |                  | 03.06.2013          | organiza  | ations can build distribute  | ed computing systems v      |
| Language         | s              |    |                  |                     |           |                              |                             |
|                  | •              |    |                  |                     |           |                              |                             |
| English          |                |    | Ea loNetATalk    | 1 03 00             | This mo   | dule integrates Netatalk     | 2.2.3 into the v2 x firmu   |
| Deutsch          |                |    | FaJONELATAIK     | 16 08 2012          | part of t | the regular firmware but r   | ather "overlays" parts o    |
|                  |                |    |                  | 10.00.2012          | partori   |                              |                             |
| Advertising      | g              |    | FaJoNTPServer    | 1.03.00             | This mo   | dule implements a NTP s      | server utilizing ISC's NT   |
|                  |                |    |                  | 01.11.2015          | openly i  | redistributable reference    | mplementation of the s      |
| adconce          | eption         |    |                  |                     | outer sp  | bace, providing a robust a   | and stable platform on t    |
| Marketin         | igberatung &   |    |                  |                     |           |                              |                             |
| i interims       | management     |    |                  |                     |           |                              |                             |
|                  |                |    | FaloSSHD         | 1 09 02             | this mo   | dule implements an Ope       | nSSH server and provic      |
| User login       | 1              | (  | 1 40000110       | 29.11.2015          | piodule   | OpenSSH is a FREE vers       | sion of the SSH connec      |
|                  |                |    |                  |                     | eavesd    | ropping, connection hijac    | king, and other attacks.    |
| Username:        | *              |    |                  |                     |           |                              |                             |
|                  |                |    |                  |                     |           |                              |                             |
|                  |                |    |                  |                     |           |                              |                             |
| Password:        | •              |    | FaJoTorrent      | 2.01.00             | This mo   | dule implements a multiu     | user BitTorrent client util |
|                  |                |    |                  | 20.06.2013          | RTORR     | ENT module.rTorrent is a     | BitTorrent client using I   |
| Remember         | r me           |    |                  |                     | is able t | to seed at 3 times the spe   | eed of the official client. |
|                  |                |    |                  |                     |           |                              |                             |
| Log in           |                |    |                  |                     |           |                              |                             |
| Request new pa   | assword        |    |                  |                     |           |                              |                             |
|                  |                |    | FreeRadius       | 1.00.00             | This mo   | dule implements a radius     | s server utilizing FreeRa   |

# Tested machines:

**Preparation** 

Thecus NAS 7700 Pro v2 - OS 2.06.03.v2 (64bit)

Thecus TopTower N8850 - OS 2.06.03.1 (64bit)

# **Download modules**

http://www.fajo.de/main/en/thecus/ modules/fajosshd http://www.fajo.de/main/en/thecus/ modules/fajocron

## Startseite > Anwendungsserver > App installation

| duldate | ei:      | C:\fakepath\FaJoCron-1.02.00.mod |             |                |                |      |    |            |  |
|---------|----------|----------------------------------|-------------|----------------|----------------|------|----|------------|--|
| Modul   | verwaltu | ng                               |             |                |                |      |    |            |  |
| Akti    | Тур      | Name                             | Version     | Beschreibung   | Letzter Status | Akti | on | Bei Anmeld |  |
| No      | Admin    | APCUPSD                          | 1.07.00     | APC UPS moni   | <b>(i)</b>     |      | ×  |            |  |
| No      | Admin    | FaJoNTPServer                    | 1.03.00     | NTP (Time) S   | ٠              |      | ×  |            |  |
| No      | Admin    | ModBase1                         | 1.04.01     | Base module (  | ٠              |      | ×  |            |  |
| No      | System   | Web Server                       | 1.00.08.[2  | Webserver      | ٠              |      | ×  |            |  |
| Yes     | System   | WebDisk                          | 2.00.05     | Default Port:1 | ٠              |      | ×  |            |  |
| No      | User     | Local Display                    | 3.02.10_x64 | Local Display  | ۵              |      | ×  |            |  |
|         |          |                                  |             |                |                |      |    |            |  |

#### - Beschreibung

Additional apps available in our App Center: http://www.thecus.com/sp\_app\_center.php

| erver > A                  | pp installation                                                                                                    |                                                                                |                |      |                               | /er > Aj                                                                                                    | pp installation                                                                                                    |                                                                       |                |    |
|----------------------------|----------------------------------------------------------------------------------------------------|--------------------------------------------------------------------------------|----------------|------|-------------------------------|----------------------------------------------------------------------------------------------------|----------------------------------------------------------------------------------------------------|-----------------------------------------------------------------------|----------------|----|
| akepath\Fa                 | JoCron-1.02.00.mod                                                                                                    |                                                                                |                |      |                               | :path\Fa                                                                                                    | JoSSHD-1.09.02.mod                                                                                                    |                                                                       |                |    |
| IPSD<br>NTPServer<br>3ase1 | Version<br>1.07.00<br>1.03.00<br>App installieren/dein                                                                                                    | Beschreibung<br>APC UPS moni<br>NTP (Time) S<br>stallieren <sub>nodule</sub> ( | Letzter Status | Akti | on<br>×<br>×<br>×             | D<br><sup>2</sup> Server                                                                                                    | Version<br>1.07.00<br>1.03.00                                                                                                    | Beschreibung<br>APC UPS moni<br>NTP (Time) S                          | Letzter Status | Ak |
| Server<br>Display<br>Cron  | App installieren/deinstallieren         Appname: [FaJoCron]         App version: [1.02.00]         2020/06/27 13:17:44: App wird installiert         2020/06/27 13:17:44: Creating module directories         2020/06/27 13:17:44: Copying files         2020/06/27 13:17:44: Creating module start script link         2020/06/27 13:17:44: Creating working the start script link         2020/06/27 13:17:44: Creating working the start script link         2020/06/27 13:17:44: App erfolgreich installiert.         2020/06/27 13:17:44: App erfolgreich installiert. |                                                                                |                |      | e1<br>ver<br>splay<br>n<br>ID | App installeren/dein<br>App version: [1.09.02]<br>2020/06/27 13:18:40: /<br>2020/06/27 13:18:41: (<br>2020/06/27 13:18:41: (<br>2020/06/27 13:18:41: (<br>2020/06/27 13:18:41: (<br>2020/06/27 13:18:41: (<br>2020/06/27 13:18:41: (<br>2020/06/27 13:18:41: (<br>2020/06/27 13:18:41: (<br>2020/06/27 13:18:41: (<br>2020/06/27 13:18:41: / | App wird installiert<br>Creating module dire<br>Copying files<br>Copying license file<br>Creating module star<br>Creating version file .<br>Restoring backup file<br>Creating parchitecture<br>Jpdating permissions<br>Creating sym links<br>App erfolgreich instal | ctories<br>t script link<br><br>s<br>links for 'x86_64<br>;<br>liert. | 4'             |    |

# Install modules

## Unzip all modules, upload them on ThecusOS<sup>™</sup> and start FaJoCron and FaJoSSH services

#### tartseite > Anwendungsserver > App installation Moduldatei: C:\fakepath\FaJoSSHD-1.09.02.mod Modulverwaltung Letzter Status Aktion Version Beschreibung Bei Anmeld .. Akti... Typ Name 1.07.00 No Admin APCUPSD APC UPS moni... X ٢ FaJoNTPServer 1.03.00 ١ No Admin NTP (Time) S... X Admin ModBase1 1.04.01 Base module (... ١ X No Web Server 1.00.08.[2.... Webserver (i) X No System Yes System **WebDisk** 2.00.05 Default Port:1... ١ **X** Local Display 3.02.10\_x64 Local Display ... × No User ١ Yes 1.02.00 CRON/ANACR ... (i) Admin **FaJoCron** X FaJoSSHD 1.09.02 **OpenSSH Server** (i) Yes Admin X

-Beschreibung-

×

Additional apps available in our App Center: http://www.thecus.com/sp\_app\_center.php

 Image: Solution in the second second seco

List only health, temperature, drive, lowest health on top, drives without temperature information (for example card readers) removed: hdsentinel -solid | awk '{print \$3, \$2, \$1}' | grep -v "^?" | sort -n

3 42 /dev/sda 100 30 /dev/sdb 100 46 /dev/sdc

Note that the spaces in hard disk model ID and serial number are replaced with underscore (\_).

If you have any ideas, thoughts about the automatic processing of output or if you have complete script(s) you want to share with other users, plea will be published on this page with the name and credits of the sender of the script.

## **Download Hard Disk Sentinel Linux**

Hard Disk Sentinel 32-bit Linux console version - executable, gzip-compressed

Hard Disk Sentinel 64-bit Linux console version - executable, gzip-compressed

Hard Disk Sentinel Linux console version for Raspberry PI (ARM CPU) - executable, gzip-compressed

Hard Disk Sentinel Linux console version for NAS boxes (ARMv5 CPU) - executable, non-compressed (see notes below)

## Compatibility

Kernel support is required to detect and display information about SATA hard disks. This version was successfully tested under the following syste

- blackPanther OS v16.2 SE
- CentOS 5, 6 and newer
- Fedora 5, 6, 7, 8, 9, 10, 15 and newer
- Ubuntu 8.04 server kernel 2.6.24-16-server, 9.04
- Kubuntu 8.04
- Xubuntu 8.04

| HDsentinal-Linux                                                                                   | tordner                                                                                |
|----------------------------------------------------------------------------------------------------|----------------------------------------------------------------------------------------|
| ★ <                                                                                                | NFS (Network Filesystem)                                                               |
| <ul> <li>HDsentinel Thecus</li> <li>hdsentinel-018c-x64</li> <li>hdsentinel-018c-x64.gz</li> </ul> | <br><br><br><br><br>                                                                   |
|                                                                                                    | Ordner hinzufüs<br>RAID-ID:<br>Ordnername:<br>Öffentlich:<br>Maximale Ordu<br>Anwenden |

|                                      | _           |                 |
|--------------------------------------|-------------|-----------------|
| NFS (Network Filesystem) 🛛 🖏 Samba/S | SMB         | appschuss   🛅 A |
| Kontingentlimit                      | RAID-ID     | Dateisyst       |
|                                      | RAID6       | ext4            |
|                                      | RAID6       | ext4            |
|                                      | RAID6       | ext4            |
|                                      | RAID6       | ext4            |
|                                      | RAID6       | ext4            |
|                                      | RAID6       | ext4            |
|                                      | RAID6       | ext4            |
| Ordner binzufügen                    | RAID6       | ext4            |
| ordiner himzurugen                   | DAIDE       | outA            |
| RAID-ID:                             | RAID6       |                 |
| Ordnername:                          | HardDisk-Se | ntinel-7700     |
| Öffentlich:                          | Yes         | 🔘 No            |
| Maximale Ordnergröße:                | 0           | GB              |
|                                      |             |                 |
|                                      |             |                 |
| Anwenden                             |             |                 |
|                                      | RAID6       | ext4            |
|                                      | RAID6       | ext4            |
|                                      | DAIDE       | ovt4            |
|                                      | RAILIN      | exi4            |

# **Downloads/Folder**

## https://www.hdsentinel.com/ hard\_disk\_sentinel\_linux.php

Download from Hard Disk Sentinal Homepage the linux 64bit-Version und unzip it on Mac/Win

Hard Disk Sentinel 64-bit Linux console version (executable, gzip-compressed)

Create a new public-folder on ThecusOS™, e.g. HardDisk-Sentinel-7700

~ — ssh -p 10022 root@192 Last login: Sat Jun 27 10:58:06 on ttys001 [patric@Patrics-MacBook-Pro ~ % ssh -p 10022 root@192. The authenticity of host '[192. :10022 ([192. ]:10022)' can't be established. ECDSA key fingerprint is SHA256: Are you sure you want to continue connecting (yes/no/[tingerprint])? yes 1:10022' (ECDSA) to the list of known hosts. Warning: Permanently added '[192.] root@192. 's password: Note: Please do not delete or modify any files or folders or it may result in system operation abnormal. [N7700PROv2:~# cat /etc/samba/smb.conf [global] server string = %h deadtime = 15 hide unreadable = yes load printers = no log file = /opt/samba/var/log/samba.%m log level = 0

max log size = 50

## [HardDisk-Sentinel-7700] comment = browseable = yes guest only = yes path = /raid0/data/HardDisk-Sentinel-7700 map hidden = no store dos attributes = yes read only = no map acl inherit = yes inherit acls = yes create mask = 0777 force create mode = 0000 inherit permissions = yes map archive = yes [ NAS Recycle RAID6] admin users = admin comment = browseable = no guest only = no path = /raid0/data/ NAS Recycle RAID6 map acl inherit = yes inherit acls = yes read only = no create mask = 0777force create mode = 0000 inherit permissions = Yes map archive = no store dos attributes = yes strict allocate = yes [map hidden = noN7700PROv2:~# ls [N7700PROv2:~# cd /raid0/data/HardDisk-Sentinel-7700 N7700PROv2:/raid0/data/HardDisk-Sentinel-7700#

# **Terminal SSH**

## Terminal SSH: FaJoOpenSSH uses port 10022 ssh -p 10022 <u>root@192.xxx.xxx.xxx</u> password is the same as the Adminpassword from ThecusOS™

Look in the directory of the ThecusOS<sup>™</sup> NAS: cat /etc/samba/smb.conf

The choosen folder must be browseable = yes

Change to these directory cd /raid0/data/HardDisk-Sentinel-7700

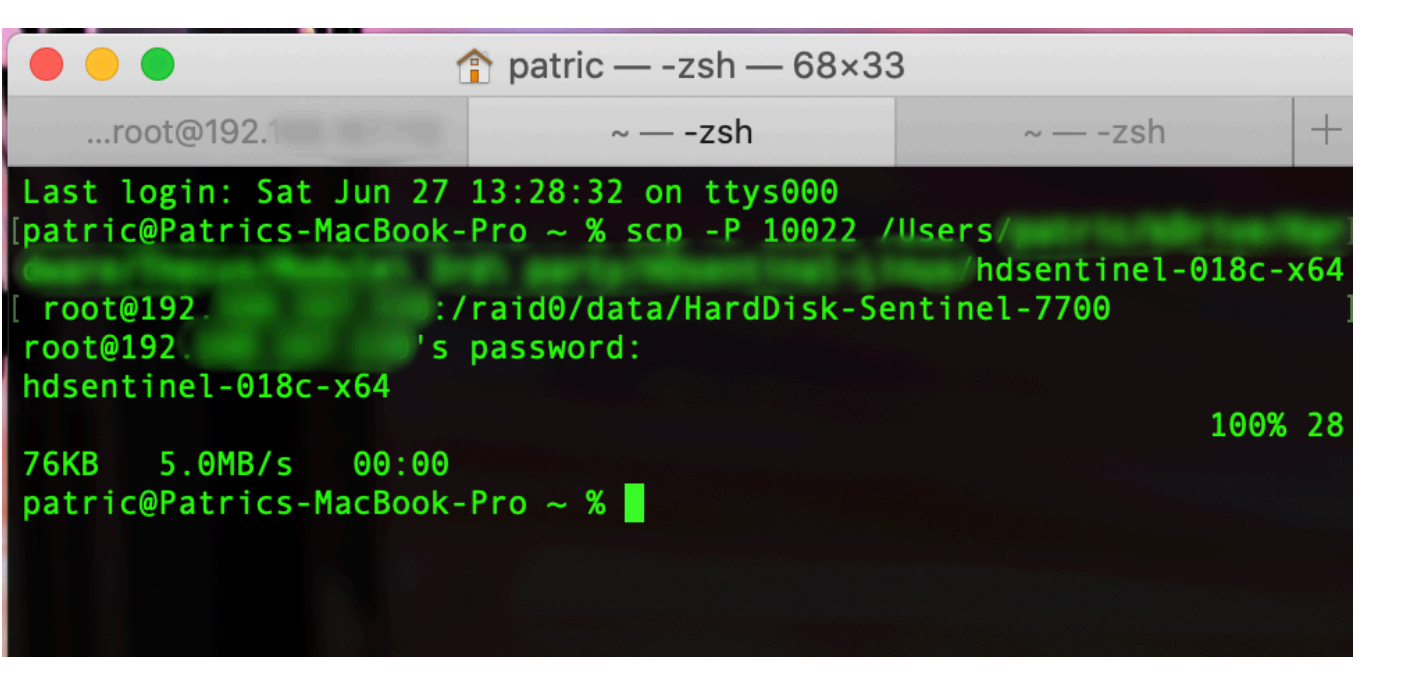

# **Terminal SCP**

[map hidden = noN7700PROv2:~# ls [N7700PROv2:~# cd /raid0/data/HardDisk-Sentinel-7700 N7700PROv2:/raid0/data/HardDisk-Sentinel-7700# ls [hdsentinel-018c-x64 [N7700PROv2:/raid0/data/HardDisk-Sentinel-7700# chmod 755 hdsentinel-018c-x64 N7700PROv2:/raid0/data/HardDisk-Sentinel-7700#

> Upload the unzipped linux package: scp -P 10022 /...path\_to\_file.../ hdsentinel-018c-x64 root@192.xxx.xxx:/raid0/data/ HardDisk-Sentinel-7700

Change user rights: chmod 755 hdsentinel-018c-x64

## Module: FaJoCron - CRON/ANACRON daemon

#### nformation

atus : running

## Edit Crontab

| Π<br>#- | $\frac{1}{2}$                                                                     |
|---------|-----------------------------------------------------------------------------------|
| π       |                                                                                   |
| #       | nour (0 - 23)                                                                     |
| #       | day of month (1 - 31)                                                             |
| #       | month (1 - 12) OR jan,feb,mar,apr                                                 |
| #       | day of week (0 - 6) (Sunday=0 or 7) OR sun,mon,tue,wed,t.                         |
| #       |                                                                                   |
| #       | * * * * * user-name command to be executed                                        |
| *,      | <pre>/10 * * * * root /raid0/data/HardDisk-Sentinel-8850/hdsentinel-018c-x6</pre> |
|         |                                                                                   |
|         |                                                                                   |
|         |                                                                                   |
|         |                                                                                   |

## Apply

Documentation: Crontab Format

Tools

#### nasentinel-018C-X64

[N7700PR0v2:/raid0/data/HardDisk-Sentinel-7700# chmod 755 hdsentinel-018c-x64
[N7700PR0v2:/raid0/data/HardDisk-Sentinel-7700# ./hdsentinel-018c-x64
Hard Disk Sentinel for LINUX console 0.18c.8675 (c) 2019 info@hdsentinel.com
Start with -r [reportfile] to save data to report, -h for help

Examining hard disk configuration ...

```
HDD Device 0: /dev/sda
HDD Model ID : WDC WD2003FYYS-02W0B1
HDD Serial No: WD-WMAY05234304
HDD Revision : 01.01D02
HDD Size
             : 1907729 MB
Interface
             : S-ATA II
Temperature : 53 °C
Highest Temp.: 60 °C
Health
             : 100 %
Performance : 100 %
Power on time: 793 days, 5 hours
Est. lifetime: more than 1000 days
  The hard disk status is PERFECT. Problematic or weak sectors were not found a
   No actions needed.
```

```
HDD Device 1: /dev/sdb
HDD Model ID : WDC WD2002FYPS-02W3B0
HDD Serial No: WD-WCAVY6762372
HDD Revision : 04.01G01
HDD Size : 1907729 MB
Interface : S-ATA II
Temperature : 48 °C
```

## Crontab

## Start crontab services: In ThecusOS™ App Menu click on FaJoCron

Run the Hard Disk Sentinel services every 10min: \*/10 \* \* \* \* root /raid0/data/HardDisk-Sentinel-8850/ hdsentinel-018c-x64 -r /raid0/data/HardDisk-Selntinel-8850/hdsreport.html -html

For testing, start the service manual, and control output in the terminal:

./hdsentinel-018c-x64

| loduidate | 91:      |               |             |                |              |      |    |          |
|-----------|----------|---------------|-------------|----------------|--------------|------|----|----------|
| Modul     | verwaltu | ing           |             |                |              |      |    |          |
| Akti      | Тур      | Name          | Version     | Beschreibung   | Letzter Stat | Akti | on | Bei An   |
| No        | User     | Local Display | 3.02.10_x64 | Local Display  | ۵            |      | ×  |          |
| No        | Admin    | APCUPSD       | 1.07.00     | APC UPS moni   | <b>(i)</b>   |      | ×  |          |
| No        | User     | MySQL_5       | 1.0.2       | MySQL_5 desc   | <b>(i)</b>   |      | ×  |          |
| No        | User     | Mail Server   | 2.00.02     | Mail Server    | (I)          |      | ×  | <b>V</b> |
| No        | Admin    | FaJoNTPServer | 1.03.00     | NTP (Time) S   | ۵            |      | ×  |          |
| Yes       | System   | WebDisk       | 2.00.05     | Default Port:1 | ۵            |      | ×  |          |
| Yes       | Admin    | FaJoCron      | 1.02.00     | CRON/ANACR     | ۵            |      | ×  |          |
| Yes       | Admin    | FaJoSSHD      | 1.09.02     | OpenSSH Server | ۵            |      | ×  |          |

# **Control html Output**

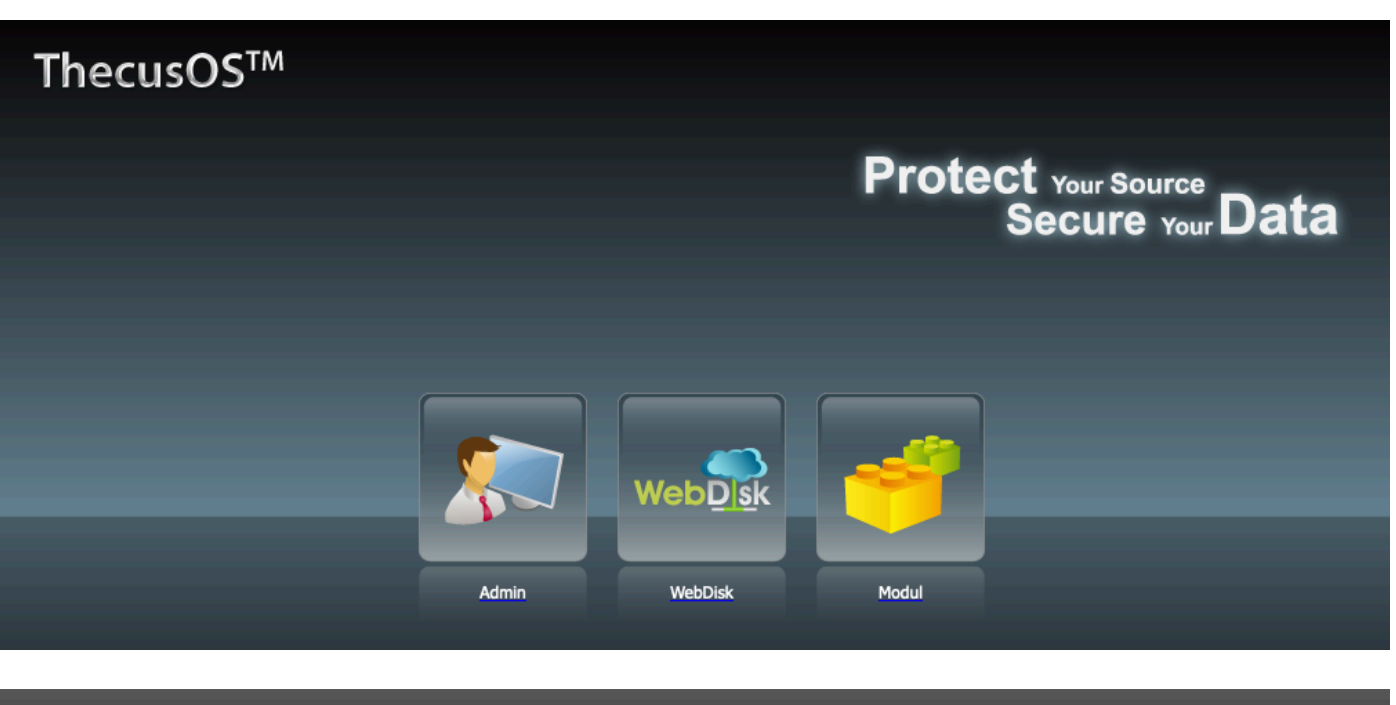

# Install WebDisk on ThecusOS<sup>™</sup> and login with your user credentials

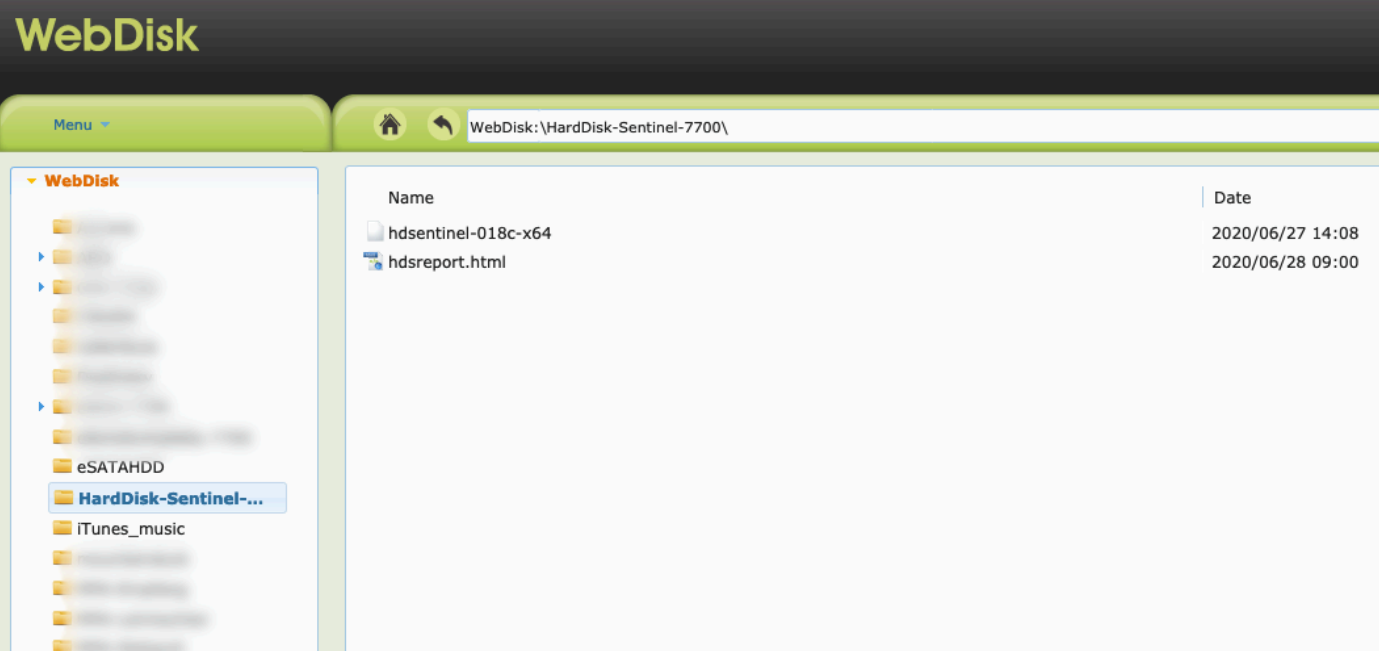

Contraction in the local division of the local division of the loc

If the crontab services is running, you should see inside the folder hdsreport.html, updated every 10min, see the Date of created file

|    | Statusquelle(ii) zur beobachtung von Network Attacheu Storage                                                                                                    | (INAS) Eddiwerken.                |                                     |  |  |  |  |  |  |  |
|----|----------------------------------------------------------------------------------------------------|-----------------------------------|-------------------------------------|--|--|--|--|--|--|--|
| _  | Die Statusquelldateien enthalten den kompletten Status von Festplatten, SSDs, Massenspeichergeräten und Hard Disk Sentinel liest<br>diese aus, um die dazugehörigen Laufwerke so anzuzeigen, als wären sie direkt verbunden. |                                   |                                     |  |  |  |  |  |  |  |
| cl | Auf dem NAS-Gerät gespeicherte und aktualisierte Statusquellda<br>Sentinel.                                                                                                    | teien, erzeugt (beispielsweise) v | von der Linux-Version von Hard Disk |  |  |  |  |  |  |  |
|    | The Auto Detect function automatically detects possible Status S                                                                                                    | ource files (HDSReport.html) o    | n available network drives.         |  |  |  |  |  |  |  |
|    | Weitere Informationen: How to: monitor Network Attached                                                                                                    | Storage (NAS) status              |                                     |  |  |  |  |  |  |  |
| -  | Statusquelle                                                                                                    | Physikalische Laufwerke           | Durchsuchen                         |  |  |  |  |  |  |  |
| -  |                                                                                                    | 8                                 |                                     |  |  |  |  |  |  |  |
| -  | HardDisk-Sentinel-7700\hdsreport.html                                                                                                    | 0                                 | <u>U</u> RL hinzufügen              |  |  |  |  |  |  |  |
| -  |                                                                                                    |                                   | <u>B</u> earbeiten                  |  |  |  |  |  |  |  |
| 1  |                                                                                                    |                                   | Löschen                             |  |  |  |  |  |  |  |

# **Hard Disk Sentinel**

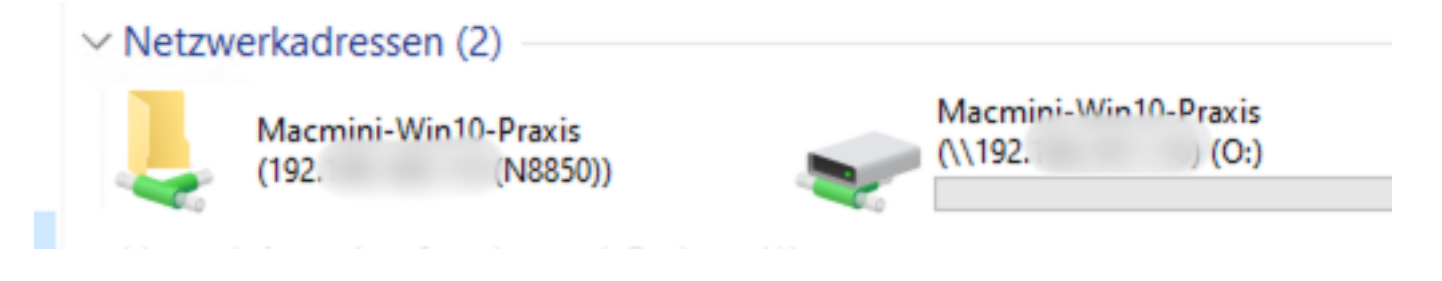

The Auto Detect function automatically detects possible Status Source files (HDSReport.html) c

Weitere Informationen: How to: monitor Network Attached Storage (NAS) status

| Statusquelle    |                                        | Physikalische Laufwerke |
|-----------------|----------------------------------------|-------------------------|
| <b>**</b> \\192 | HardDisk-Sentinel-8850\hdsreport.html  | 8                       |
| <b>T</b> \\192. | \HardDisk-Sentinel-7700\hdsreport.html | 7                       |

Add html report with "add URL" e.g. \\192.xxx.xxx\HardDisk-Sentinel-7700\hdsreport.html

Now everything should works fine

Don't forget to setup Mailing & reports inside Hard Disk Sentinel!

If you see an error like "no connection", just add the Thecus NAS as true NAS in Windows, doesn't matter which folder